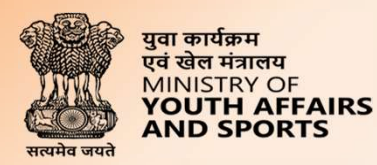

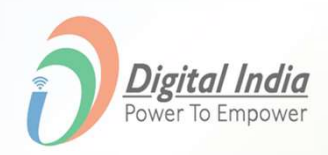

# Welcome to MERA YUVA BHARAT

# **MERA YUVA BHARAT**

An initiative with focus on Youth Led Development in India

Dept. of Youth Affairs, Min. of YAS | Digital India Corporation, MeitY

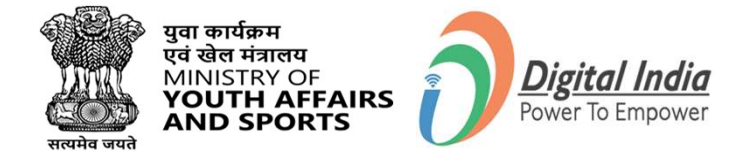

#### **Youth Login Process**

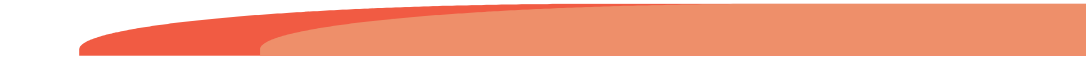

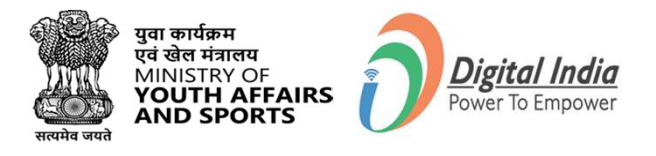

#### **Navigate to Login Page**

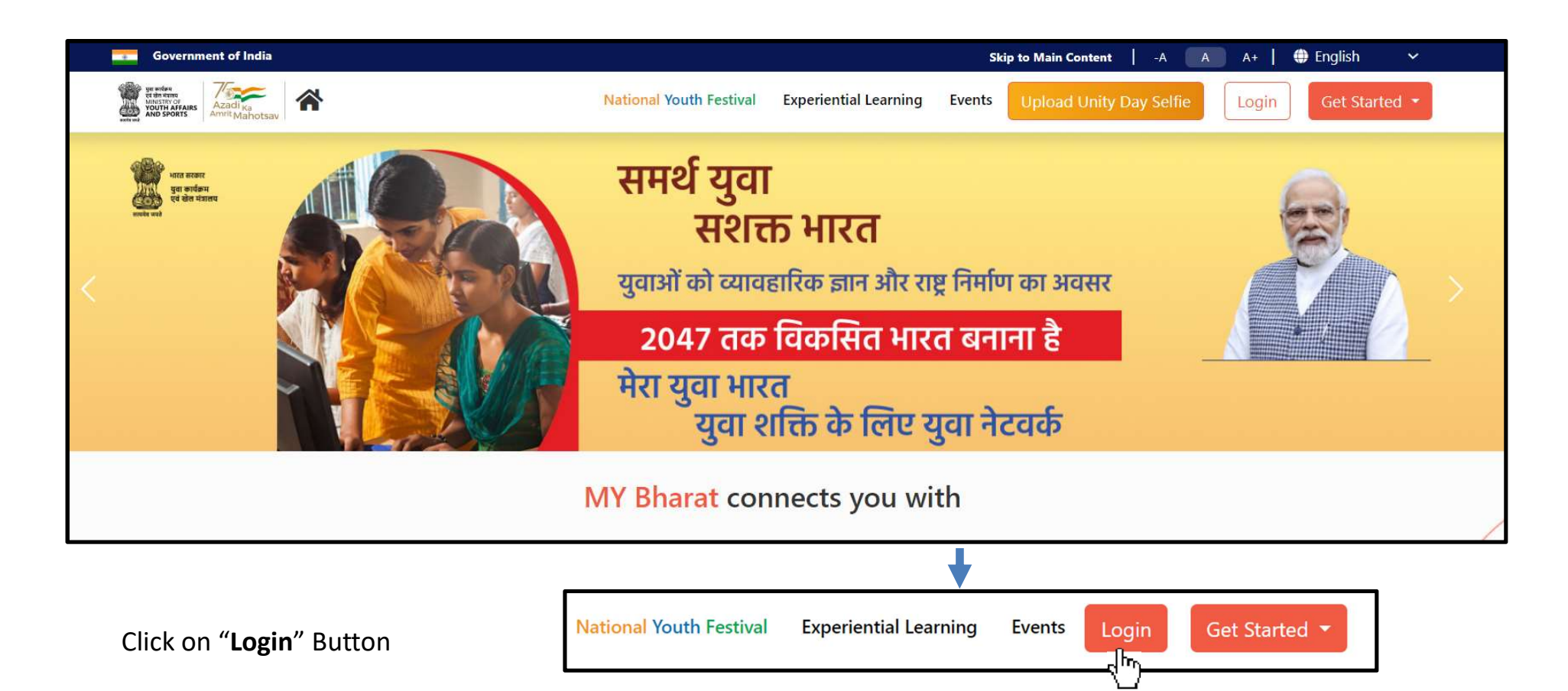

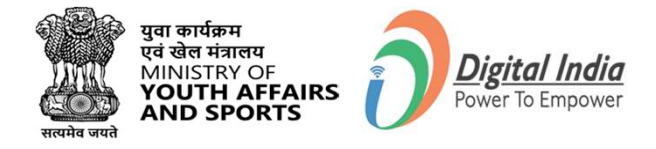

### Login Using Mobile Number

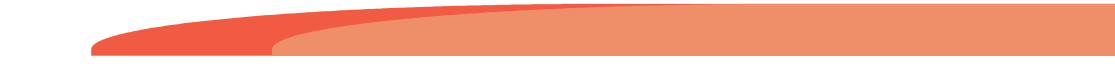

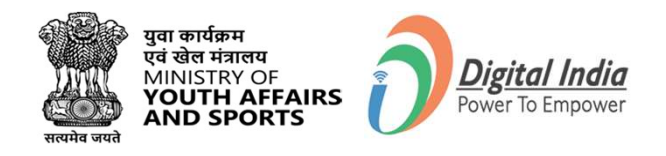

#### **Step 1 Enter Mobile Number**

- Enter your registered **Mobile Number**
- Check the box "PIN less Authentication"
- Check the box "Terms of Use"
- Click "Sign In"

| Mobile       | Username      | Others             | Mobile        | Username      | Oth |
|--------------|---------------|--------------------|---------------|---------------|-----|
| Mobile*      |               |                    |               |               |     |
| PIN*         |               |                    | Nobile*       |               |     |
| PIN less aut | Fo            | rgot security PIN? | PIN less auth | entication    |     |
| I consent to | terms of use. |                    | I consent to  | terms of use. |     |

| Neri<br>NATIO                                              | hchaan                                                | G2                   | DIA    |  |
|------------------------------------------------------------|-------------------------------------------------------|----------------------|--------|--|
| Sign In to y                                               | <b>/OUR ACCOU</b><br>Username                         | I <b>nt</b><br>Email | Others |  |
| Mobile*<br>Phone number show<br>PIN less au<br>I consent t | Id be 10 digit num<br>Ithentication<br>o terms of use | ber.                 |        |  |
|                                                            | Sign                                                  | In                   |        |  |
|                                                            | Return to <sup>v</sup>                                | YUVA                 |        |  |

#### **Step 2 Enter the OTP**

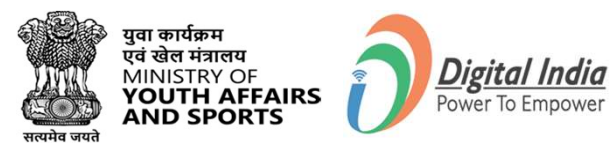

- Enter the OTP
- Click "Sign In" again

| Meri<br>Pehchaan<br>NATIONAL SINGLE SIGN-ON                                                 |
|---------------------------------------------------------------------------------------------|
| Verify OTP                                                                                  |
| An OTP is sent to your registered mobile (xxxxxx5811).<br>OTP will be valid for 10 Minutes. |
| Enter OTP*                                                                                  |
| Resend OTP in 00:58                                                                         |
| Sign In                                                                                     |
| 4                                                                                           |

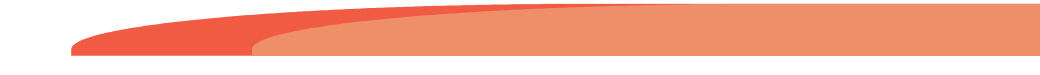

#### **Step 3 Provide the Consent**

Click on "Allow"

|              | DigiLocker<br>Document Wallet to Empower Citizens                                                                                     |
|--------------|----------------------------------------------------------------------------------------------------|
| Pleas        | e provide your consent to share the following with <b>MYBharat:</b><br>Profile information<br>Name, Date of Birth, Gender             |
| Ē            | Consent validity date (Today +30 days)29-November-2023Edit                                                                            |
| <b>?</b>     | Purpose<br>KYC 🗸                                                                                                    |
| Con:<br>By c | sent validity is subject to applicable laws.<br>licking 'Allow', you are giving consent to share with <b>MYBharat</b> .<br>Deny Allow |

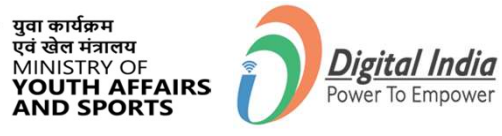

सत्यमेव जयते

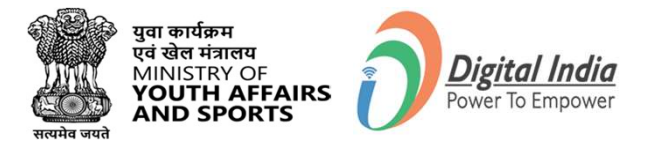

#### **Successfully Logged In**

**Congratulations!** 

You've successfully logged into the **Mera Yuva Bharat** portal.

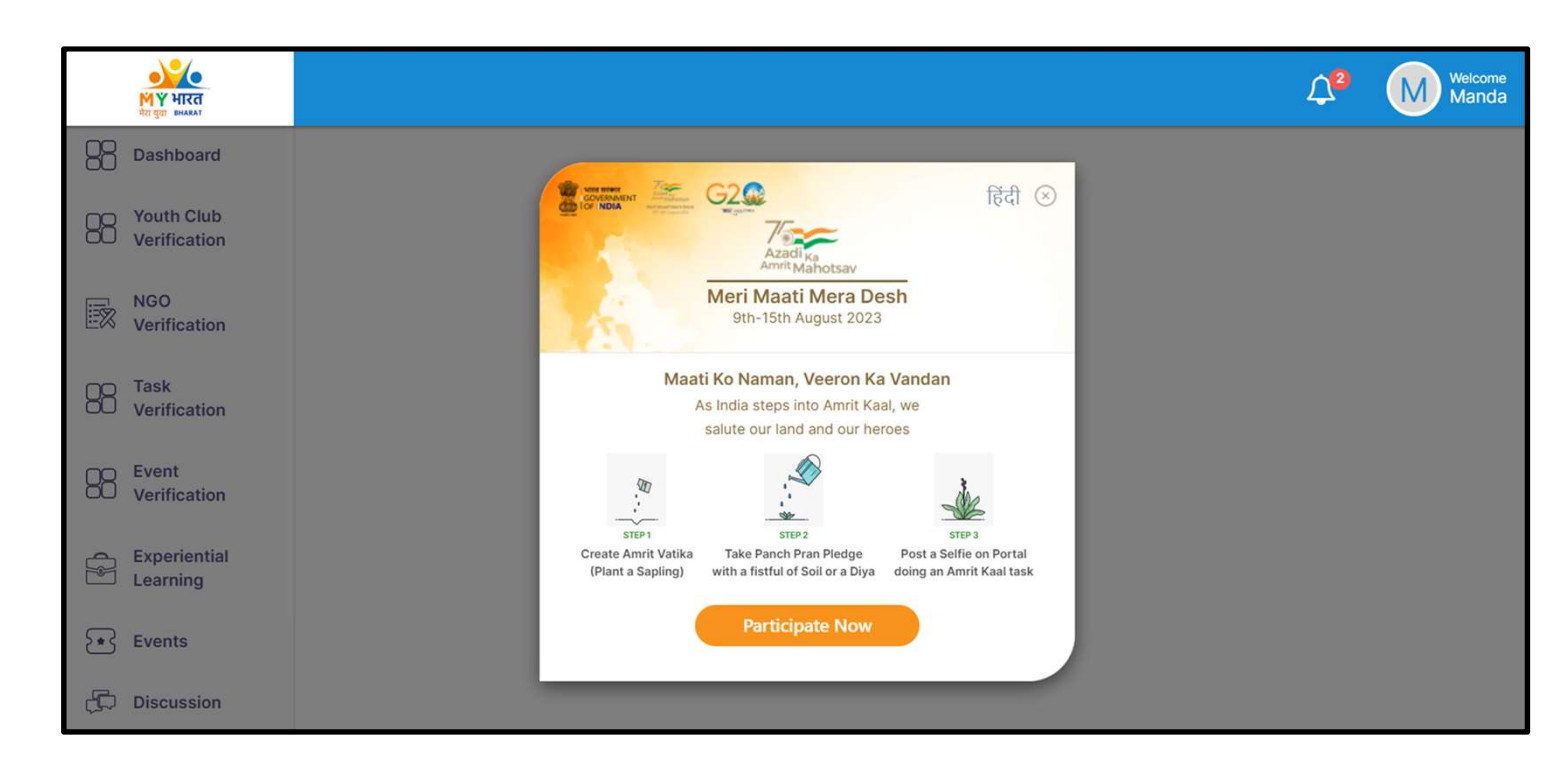

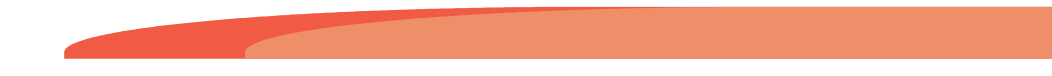

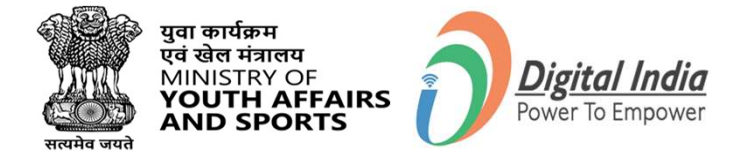

# Login Using Username & PIN

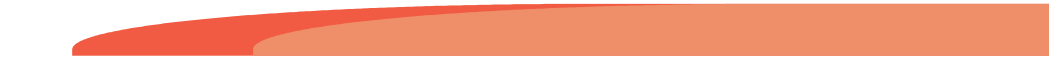

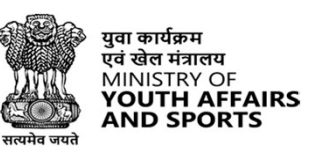

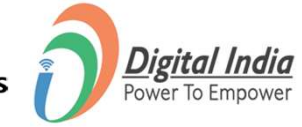

#### **Step 1** Select Username

To Sign in with username select the "**Username**" as shown in image.

| Meri<br>Pehchaan<br>National single sign-on                                  | G2    | DEA            |
|------------------------------------------------------------------------------|-------|----------------|
| Sign In to your accour                                                       | t     | Others         |
| Username*                                                                    | Lindi | oulers         |
| PIN*                                                                         |       |                |
|                                                                              | Forgo | t security PIN |
| <ul><li>PIN less authentication</li><li>I consent to terms of use.</li></ul> |       |                |
| Sign Ir                                                                      | ו     |                |
| Return to MYB                                                                | harat |                |

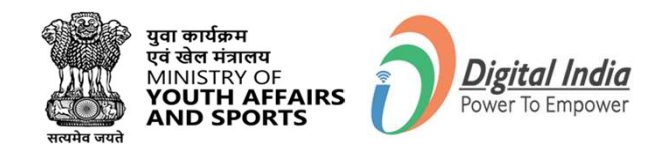

#### **Step 2** Enter Username & PIN

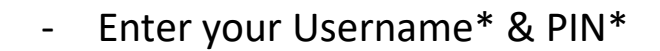

- Check the Consent Box
- Click "Sign In"

I consent to terms of use.

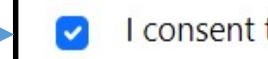

I consent to terms of use.

| Sign In to your accou                                                           | nt       |                 |
|---------------------------------------------------------------------------------|----------|-----------------|
| Mobile Username                                                                 | Email    | Others          |
| Username*                                                                       |          |                 |
| PIN*                                                                            |          |                 |
|                                                                                 | Forgo    | t security PIN? |
| <ul> <li>PIN less authentication</li> <li>I consent to terms of use.</li> </ul> |          |                 |
| Sign                                                                            | In<br>In |                 |
| Return to M                                                                     | 'Bharat  |                 |

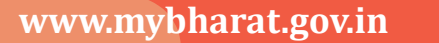

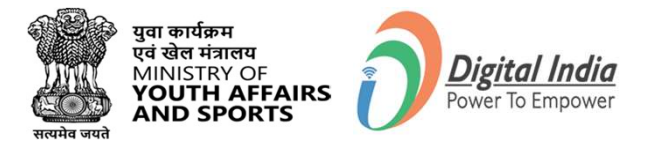

#### **Successfully Logged In**

**Congratulations!** 

You've successfully logged into the **Mera Yuva Bharat** portal.

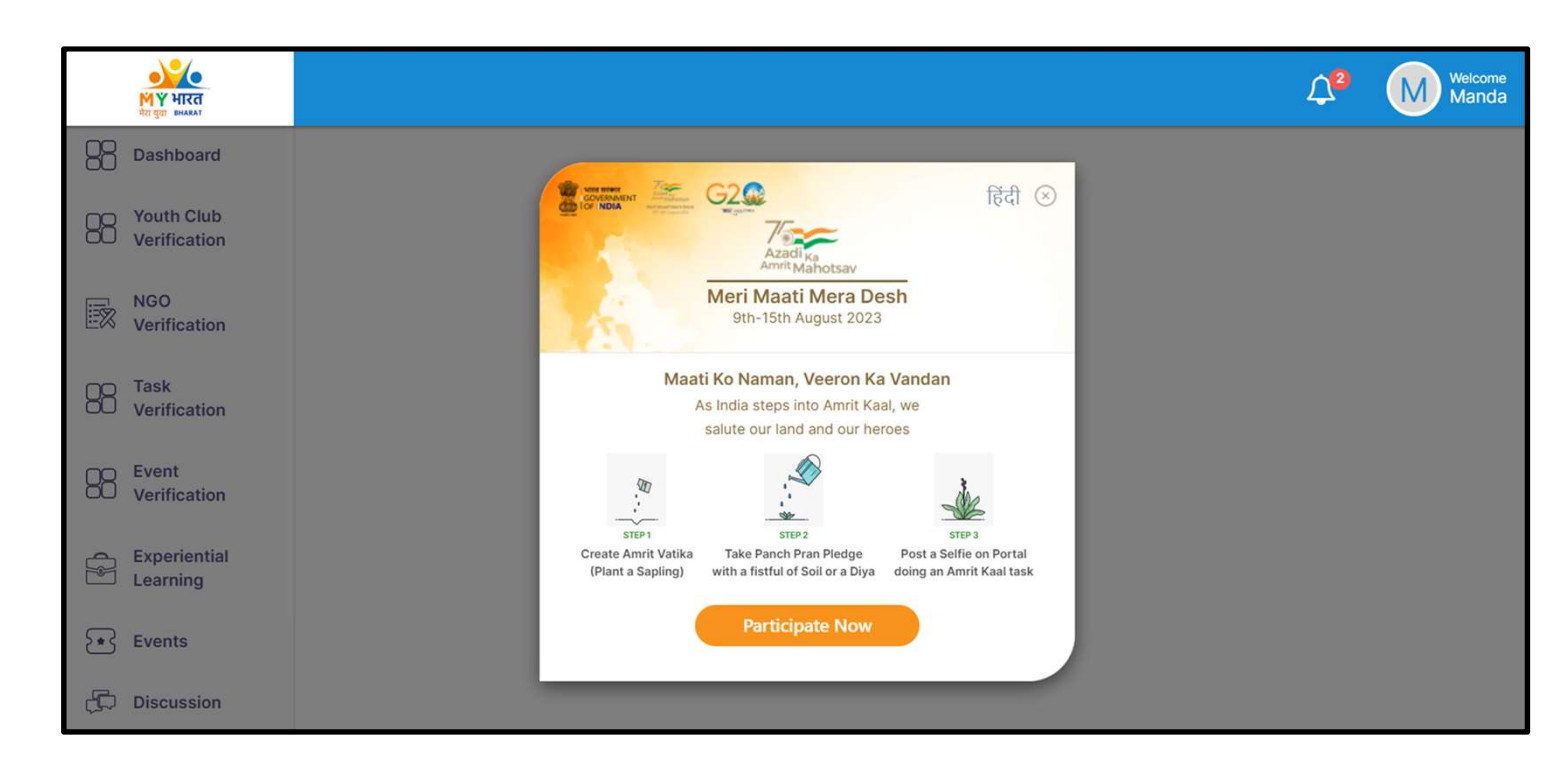

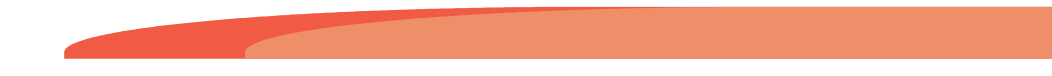

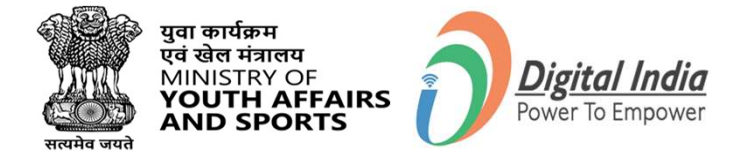

## Login Using Email

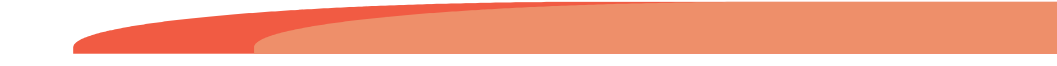

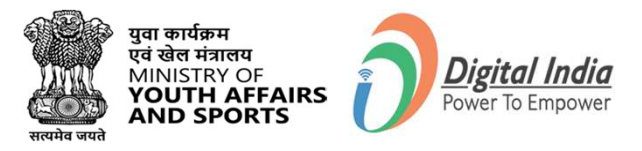

#### **Step 1** Select Email

To Sign in with Email select the "Email" as shown in image.

| Sign In to your account                                                         |
|---------------------------------------------------------------------------------|
| Mobile Username Email Others                                                    |
| Email*                                                                          |
| <ul> <li>PIN less authentication</li> <li>I consent to terms of use.</li> </ul> |
| Sign In                                                                         |
| Return to MYBharat                                                              |

#### **Step 2** Enter Email ID

- Enter your Registered Email Id
- Click "Sign In"

I consent to terms of use.

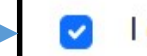

I consent to terms of use.

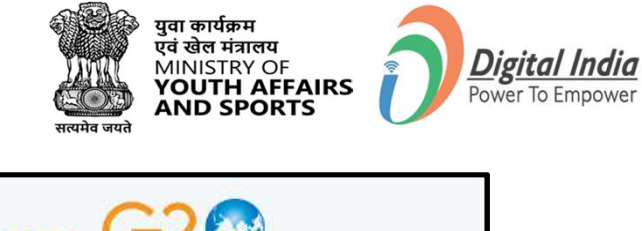

| Mohile   | Licername          | Email    | Others |
|----------|--------------------|----------|--------|
| MODILE   | Username           | Efficil  | Others |
| xample@g | gmail.com          |          |        |
| PIN less | authentication     |          |        |
| l consen | t to terms of use. |          |        |
|          | Sign Ir            | <u>ר</u> |        |
|          |                    |          |        |
|          | Sign Ir            | <b>١</b> |        |

#### Step 3 Enter OTP & Sign In

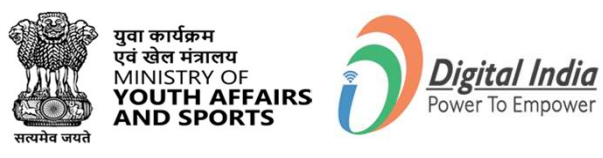

Meri अप्रित 2023 INDIA NATIONAL SINGLE SIGN-ON Verify OTP Meripehchaan has sent you an OTP to your email (akXXXXXdc@gmail.com). OTP will be valid for 10 Minutes. Enter OTP\* Ø Resend OTP in 00:57 Sign In

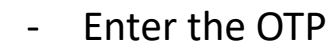

- Click "Sign In" again

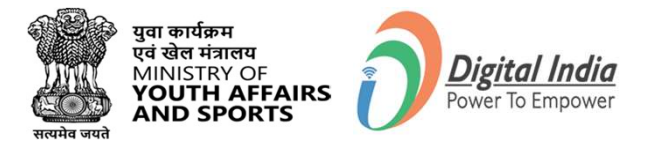

#### **Successfully Logged In**

**Congratulations!** 

You've successfully logged into the **Mera Yuva Bharat** portal.

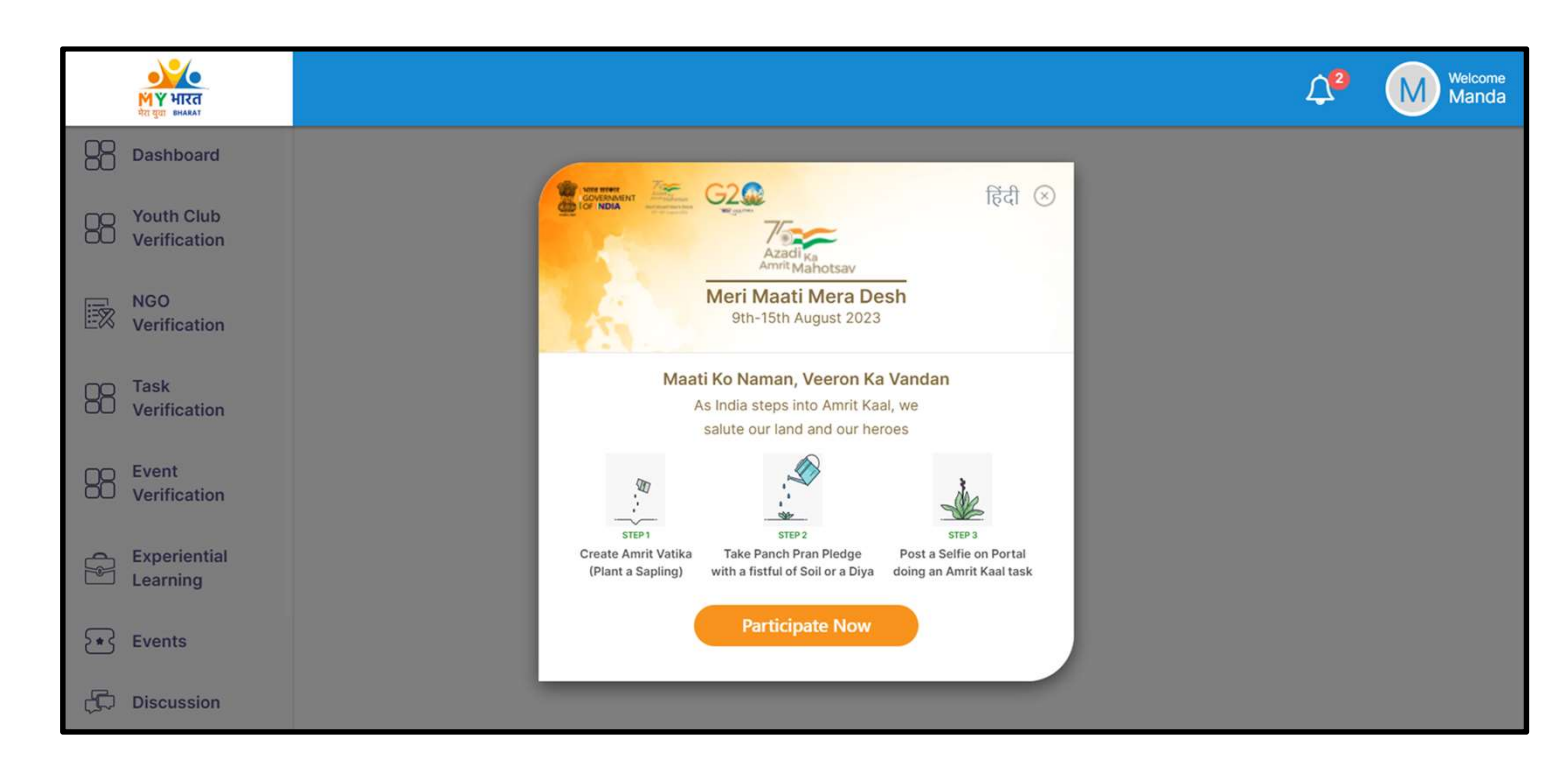

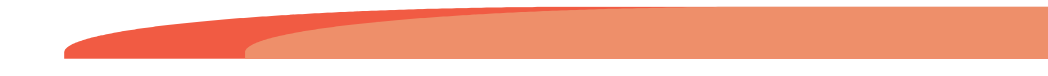

# **THANK YOU**